# コマンドラインインターフェイス(CLI)を使用し たスイッチでのDynamic Host Configuration Protocol(DHCP)イメージアップグレードの設定

### 目的

スイッチのDynamic Host Configuration Protocol(DHCP)イメージアップグレード機能を使用 すると、DHCPサーバを設定して、新しいイメージと新しいコンフィギュレーションファイ ルの両方をネットワーク内の1つ以上のスイッチにダウンロードできます。ネットワーク内 のすべてのスイッチのイメージと設定の同時アップグレードにより、ネットワークに追加さ れた新しいスイッチがネットワークと同期していることを確認できます。

スイッチのDHCPイメージアップグレードは、次の2つの方法で動作します。DHCP Auto Configuration and Image Auto Update。これらの機能を設定すると、ネットワーク内の複数 のスイッチまたはスタックされたスイッチを管理する上で非常に有益な場合があります。

- DHCP自動設定:ネットワークデバイスがデバイスのIPアドレスを提供または更新したとき に、DHCPサーバによって識別されるSecured Copy Protocol(SCP)over Secure Shell(SSH)ま たはTrivial File Transfer Protocol(TFTP)サーバからコンフィギュレーションファイルを受信す るプロセス。これは、DHCPサーバがホストIPアドレスを動的に割り当てるように設定され ている場合にのみ正常に機能します。デフォルトでは、自動設定機能が有効な場合、スイッ チはDHCPクライアントとして有効になります。
- DHCP自動イメージ更新:DHCP自動設定で使用されます。これにより、ネットワーク内の 1つ以上のスイッチに設定と新しいイメージの両方をダウンロードできます。Image Auto Updateが有効になっている場合、フラッシュイメージはダウンロードおよび更新されます。 新しい設定がすでに設定されているスイッチにダウンロードされた場合、ダウンロードされ た設定はスイッチに保存されているコンフィギュレーションファイルに追加されます。

この記事では、スイッチでDHCPイメージのアップグレードを次の2つの方法で設定する方法について説明します。DHCP Auto Configuration and Image Auto Update。

### 該当するデバイス

- Sx350シリーズ
- SG350Xシリーズ
- Sx500シリーズ
- Sx550Xシリーズ

### [Software Version]

- 1.4.5.02 Sx500
- 2.2.0.66 Sx350、SG350X、Sx550X

## スイッチでのDHCPイメージアップグレードの設定

重要:設定を開始する前に、アクティブなDHCPサーバを、デバイスの設定ファイルとファ

ームウェアイメージの場所と名前でネットワークに設定する必要があります。ネットワーク 内のデバイスは、デフォルトでDHCPクライアントとして設定されます。デバイスに DHCPサーバによってIPアドレスが割り当てられると、コンフィギュレーションファイルと ファームウェアイメージに関する情報も受信します。

TFTPまたはSCPサーバが設定されていることを確認します。コンフィギュレーションファ イルやファームウェアイメージが、デバイスで現在使用されているものと異なる場合、ファ イルやイメージのダウンロード後にデバイスが自動的にリブートします。コンフィギュレー ションファイルを作業ディレクトリに配置します。このファイルは、デバイスからコンフィ ギュレーションファイルをコピーすることによって作成できます。デバイスがブートされる と、これが実行コンフィギュレーションファイルになります。

#### DHCP自動設定と自動更新の設定の設定

DHCP自動設定は、DHCPサーバからネットワーク内の1つ以上のスイッチにコンフィギュ レーションファイルをダウンロードします。ダウンロードしたコンフィギュレーションファ イルが、スイッチの実行コンフィギュレーションになります。スイッチをリロードするまで 、フラッシュに保存されているブートアップ設定は上書きされません。

**注**:使用できるコマンドは、デバイスの正確なモデルによって異なる場合があります。この 例では、SG350X-48MPスイッチが使用されています。

ステップ1:スイッチコンソールにログインします。

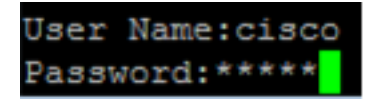

注:この例では、ユーザ名とパスワードはcisco/ciscoです。

ステップ2:次のように入力して、スイッチのグローバルコンフィギュレーションモードに 入ります。

SG350X#configure terminal

#### Bオート H最も Auto-config

ステップ3:boot host auto-updateグローバルコンフィギュレーションモードコマンドを入力 して、DHCPによる自動更新のサポートを有効にします。

SG350X#boot host auto-config [tftp | scp | auto [extension]]

次のオプションがあります。

- ●tftp:自動設定で使用されるのはTFTPだけです。
- scp:自動設定で使用されるのはSCPだけです。
- auto:自動設定では、ファイルの設定拡張子に応じてTFTPまたはSCPを使用します。このオプションを選択すると、拡張パラメータを指定したり、指定しない場合はデフォルトの拡張が使用されます。これがデフォルト設定です。

- extension:SCPファイル拡張子。値が指定されていない場合は、scpが使用されます。範囲 は1 ~ 16文字です。 注:この例では、boot tftpが使用されています。

```
SG350X#configure terminal
SG350X(config)#boot host auto-config tftp
SG350X(config)#
```

ステップ4:(オプション)boot host auto-configコマンドのno形式を入力して、DHCP自動 設定を無効にします。

SG350X#no boot host auto-config

Bオート H最も A自動アップデート

ステップ5:boot host auto-updateグローバルコンフィギュレーションモードコマンドを入力 して、DHCPによる自動更新のサポートを有効にします。

SG350X#boot host auto-update [tftp | scp | auto [extension]]

次のオプションがあります。

- •tftp:自動更新で使用されるのはTFTPだけです。
- scp:自動更新で使用されるのはSCPだけです。
- auto:自動設定では、ファイルの間接画像拡張子に応じて、TFTPまたはSCPを使用します。
   このオプションを選択すると、拡張パラメータを指定したり、指定しない場合はデフォルトの拡張が使用されます。

- extension:SCPファイル拡張子。値が指定されていない場合は、scpが使用されます。範囲 は1 ~ 16文字です。

注:この例では、boot tftpが使用されています。

| SG350X#configure terminal |                  |      |             |      |
|---------------------------|------------------|------|-------------|------|
| SG350X(config)            | #boot            | host | auto-config | tftp |
| SG350X(config)            | <pre>#boot</pre> | host | auto-update | tftp |
| SG350X(config)            | <b>#</b>         |      |             |      |

ステップ6:(オプション)boot host auto-updateコマンドのno形式を入力して、DHCP自動 更新を無効にします。

SG350X#no boot host auto-update

ステップ7:次のコマンドを入力して、グローバルコンフィギュレーションモードを終了し ます。

SG350X#exit

#### show boot

ステップ8:show boot Privilege EXEC modeコマンドを入力して、IP DHCP Auto Configプロ

セスのステータスを表示します。

SG350X#show boot

ブートホストの自動設定と自動更新の設定が表示されます。

```
SG350X(config)#exit
SG350X#show boot
Auto Config
------
Config Download via DHCP: enabled
Download protocol: tftp
Next Boot Config Download via DHCP: default
Auto Update
------
Image Download via DHCP: enabled
Download protocol: tftp
SG350X#
```

これで、CLIを使用して、スイッチのDHCP自動設定と自動更新の設定が正常に行われたは ずです。

#### IP DHCP TFTPサーバの設定

**IP DHCP TFTP-Server IP Address** 

ステップ1 : 次のように入力して、スイッチのグローバルコンフィギュレーションモードに 入ります。

SG350X#configure terminal

ステップ2:ip dhcp tftp-server ip addressグローバルコンフィギュレーションモードコマンド を入力して、サーバのバックアップIPアドレスを設定します。このIPアドレスは、スイッチ がDHCPサーバから受信していない場合にスイッチが使用するデフォルトアドレスとして機 能します。

SG350X#ip dhcp tftp-server ip address [ip-addr]

**注**:ip-addrには、IPv4アドレス、IPv6アドレス、またはTFTPまたはSCPサーバのドメイン ネームシステム(DNS)名を使用できます。

SG350X#configure\_terminal SG350X(config)#ip\_dhcp\_tftp-server\_ip\_address\_192.168.1.102 SG350X(config)#

注:この例では、使用されているIPアドレスは192.168.1.102です。

ステップ3:(オプション)ip dhcp tftp-server ip addressコマンドのno形式を入力して、デフォルト設定に戻します。

SG350X#no ip dhcp tftp-server ip address

#### IP DHCP TFTPサーバファイル

ステップ4:ip dhcp tftp-server fileグローバルコンフィギュレーションモードコマンドを入力 して、DHCPサーバから受信していない場合にバックアップサーバからダウンロードするコ ンフィギュレーションファイルの完全なファイル名を設定します。

SG350X# ipdhcptftp-serverファイル[file-path]

**注**:file-pathには、サーバ上のファイルパスとコンフィギュレーションファイルの名前を入 力できます。

SG350X# ip dhcp tftp-server file [file-path]

**注**:この例では、TFTP/configが使用されています。

ステップ5:(オプション)ip dhcp tftp-server fileコマンドのno形式を入力して、デフォルト 設定に戻します。

SG350X#no ip dhcp tftp-server file

IP DHCP TFTP-Serverイメージファイル

ステップ6:ip dhcp tftp-server image fileグローバルコンフィギュレーションモードコマンド を入力して、DHCPサーバから受信していない場合にバックアップサーバからダウンロード するイメージファイルの間接ファイル名を設定します。

SG350X# ip dhcp tftp-server image file [file-path]

注:file-pathには、サーバ上のファイル・パスとイメージ・ファイルの名前を入力できます

0

SG350X#configure terminal SG350X(config)#ip dhcp tftp-server ip address 192.168.1.102 SG350X(config)#ip dhcp tftp-server file TFTP/config SG350X(config)#ip dhcp tftp-server image file TFTP/image SG350X(config)#

注:この例では、TFTP/イメージが使用されています。

ステップ7:(オプション)ip dhcp tftp-server image fileコマンドのno形式を入力して、ファ イル名を削除します。

SG350X#no ip dhcp tftp-server image file

ステップ8:次のコマンドを入力して、グローバルコンフィギュレーションモードを終了し ます。

SG350X#exit

Show IP DHCP TFTP-Server

ステップ9:show ip dhcp tftp-server EXEC modeコマンドを入力して、バックアップサーバ に関する情報を表示します。

SG350X#show ip dhcp tftp-server

IP DHCP TFTPサーバの設定が表示されます。

```
SG350X(config) #exit
SG350X#show ip dhcp tftp-server
server address
active
manual 192.168.1.102
file path on server
active
manual TFTP/config
image indirect file path on server
manual TFTP/image
SG350X#
```

これで、CLIを使用してスイッチのIP DHCP TFTPサーバ設定を設定できました。